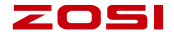

## **Smart IP Camera with Battery**

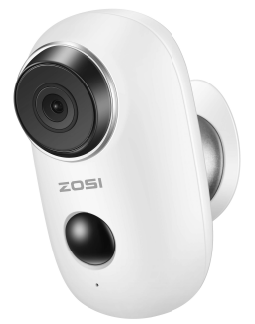

## **Quick User Guide**

For more information of your new system, please refer to www.zositech.com

## Contents

| Quick User Guide1                   |
|-------------------------------------|
| Manual de instrucciones 12          |
| Notice d'instruction 23             |
| Schnellstart-Anleitung 34           |
| Краткое Руководство Пользователя 45 |

## 1. Packing list

Power Key

power off

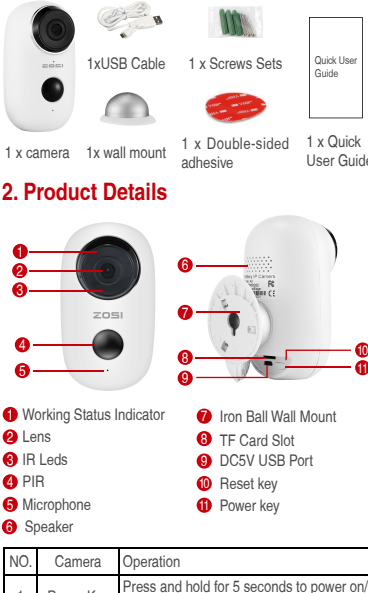

Quick User Guide

1 x Quick User Guide

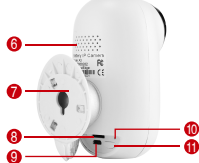

| 2 | Power Key | Quick press 1 second to wake up the<br>camera from standby mode |
|---|-----------|-----------------------------------------------------------------|
| 3 | Reset Key | Press and hold for 5 seconds, it will reset<br>and restart      |

## 3. Install Cloudedge APP

3.1 Search "Cloudedge" in App store or google play store, or scan below QR Code to download and install on smart phone.

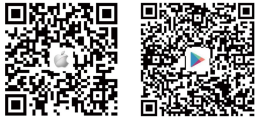

NOTE: Please ALLOW below 2 permissions when first running App.

(1) Allow CloudEdge use mobile cellular data and wireless LAN (Function: If not allowed, it will be failed to add IP camera).

(2) Allow CloudEdge to get system push message permissions (Function: When the camera triggers motion detection or audible alarm, the phone can receive alarm push).

| < Set | tings                             | CloudEdge  |            |               |  |
|-------|-----------------------------------|------------|------------|---------------|--|
| 4110  | V CLOUDEDCE 11                    | ACCESS     |            |               |  |
| ٠     | Photos                            |            | Read and W | 22 >          |  |
| ٠     | Microphere                        |            |            | D             |  |
|       | Sid & Search                      |            |            | $\rightarrow$ |  |
| ٦     | Notifications<br>Earners, Seands, | Sature     |            | $\rightarrow$ |  |
| ٥     | Background a                      | op Refresh |            | D             |  |
| 91    | Wireless Data<br>VLIDS & Dehater  |            |            | $\rightarrow$ |  |
|       |                                   |            |            |               |  |
|       |                                   |            |            |               |  |
|       |                                   |            |            |               |  |
|       |                                   |            |            |               |  |
|       |                                   |            |            |               |  |
|       |                                   |            |            |               |  |
|       |                                   |            |            |               |  |

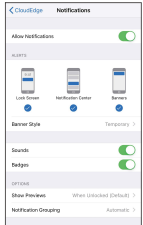

#### 3.2 Register Account

New users need to register by e-mail, click "Register", follow the steps to complete the registration of the account, and log in.

## 4. Add Camera to APP

#### 4.1 Insert micro SD card

Please insert a micro SD card to record videos when motion detected and playback. (card not included, supports 128GB Max.)

## \* NOTE: Please insert the SD card before power on, otherwise, the SD Card cannot be read.

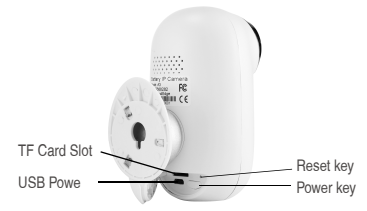

#### 4.2 Power on the camera

Press and hold on the Power Button for 5 seconds to Turn on Camera (if can not power on, please plug in DCSV 1A/2A phone adapter to charge 15min first), ensure the indicator light slowly blinking in RED.

NOTE: DC5V1A/2A Power adapter is not included in packing list.

### 4.3 Setup Wi-Fi

4.3.1 Bring the camera and phone to the router within 1 to 3 feet (30 to 100 cm) and connect wifi.

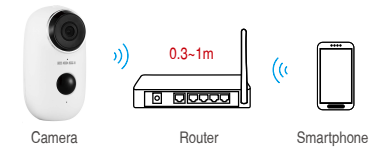

## NOTE: Please note camera only works under 2.4G Wi-Fi, not supports 5G Wi-Fi.

4.3.2 Run CloudEdge App, Click 
 and select "BATTERY CAMERA".

4.3.3 Select "The device has flashed red slowly or you hear a tone", tap NEXT.

4.3.4 Select 2.4Ghz WiFi SSID and input password, tap NEXT.

4.3.5 Put the QR code in front the camera lens 15cm.

The device lens is aimed at the QR code on the phone screen with a distance of 15 cm. After the device recognizes the QR code, it will sound "bugu", if heard it, then tap "Hear Tone".

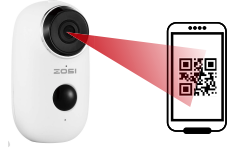

About 15cm(5.9 inches)

4.3.6 After clicking "Hear tone", camera will start connecting wifi and skip to "Search to Device" page after setup finished, you can edit camera name here, then click "DONE" to open camera in My Device list, now you can watch real-time video.

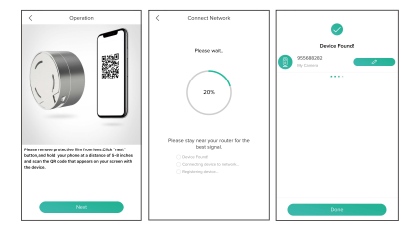

## 5. Device Menu

|                | Dev                | ices       | + | Add a camera                                                                                                    |
|----------------|--------------------|------------|---|----------------------------------------------------------------------------------------------------|
| 2011 C 1211012 | 900)<br>25\$688282 | Pan studio |   | Camera time     Live view button     Alarm information     icon red dot indicates     alarm occurs,     click to view alarm     screenshot or video     Camera name     Camera type icon |
|                |                    |            |   | <ul> <li>My device list</li> <li>Message options</li> </ul>                                                                                                    |
|                |                    |            |   | <ul> <li>Friend options</li> </ul>                                                                                                    |
| 88             |                    | <u> </u>   | 8 | <ul> <li>Personal homepage</li> </ul>                                                                                                    |

| <                      | 955688282          |             | — | Camera settings options,                                                          |
|------------------------|--------------------|-------------|---|-----------------------------------------------------------------------------------|
|                        |                    |             | _ | Battery capacity                                                                  |
| -                      | Tan                | etudio<br>m | - | SD, HD options                                                                    |
| r\$)                   | and the second     | HD 2        | — | Full screen option<br>Bit rate                                                    |
| Bits                   | ww.81K8/s WiFi:100 | ·           | _ | Network signal strength<br>Preview options                                        |
| Live                   |                    | History     |   | Screenshot button                                                                 |
| ු                      | Q                  | °°₁ —       |   | Record button                                                                     |
| Screenshot             | Intercom           | Record      |   | Intercom option, long press it and then can talk                                  |
| D                      | GC                 |             |   | Human body detection                                                              |
| Reminder               | Body Detection     |             |   | option, green is activated,<br>default is on, and it is<br>detected by human body |
| <                      | 955688282          |             |   | infrared detection.                                                               |
|                        | C Pan              |             |   | Alarm video, click on it to play/pause                                            |
| 09:30 0                | 3:40 09.5          | , <u>E</u>  |   | Alarm video clip                                                                  |
| Live                   |                    | History     |   | Local playback options                                                            |
| (***)                  |                    |             |   | Calendar option, click on it to select the date                                   |
| Calendar               | Screenshot         | Record      |   | Recording options                                                                 |
|                        |                    |             |   | Screenshot options                                                                |
| (D)<br>Alarm recording |                    |             |   | Alarm recording                                                                   |

## 6. Adjust the PIR Detecting Distance

PIR "Body Detection" is default on and the default sensitivity is at "Mid" and the detecting distance is 6 meters (20fi), and it is adjustable in "My Device" -> "Device Settings" -> "Body Detection".

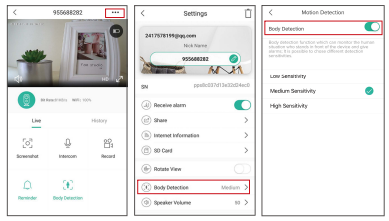

| Sensitivity | Detecting Distance(For moving and living things) |
|-------------|--------------------------------------------------|
| Low         | Up to 4 meters (13ft)                            |
| Medium      | Up to 6 meters (20ft)                            |
| High        | Up to 8 meters (26ft)                            |

\*NOTE: Higher sensitivity offers longer detecting distance, but it would lead to more false alarms. You are advised to set up the sensitivity level to "Low" or "Medium" when you install the camera outdoors.

## 7. Alarm Push Notification and playback

Battery camera with PIR sensor is not designed for 7X24 all day recording, but just push alarm message notification to phone app and record video to SD card when PIR sensor detected human body motion events, then you can playback the motion videos wherever you are via CloudEdge App. When PIR is triggered, camera and system actions: (1) Alarm Sound in app (please enable cloudedge app notification in mobile setting and also mobile volume is on ) (2) Alarm Message Notification (please enable cloudedge app notification in mobile setting)

(3) Alarm snapshot and video record on SD card (please insert TF Card).

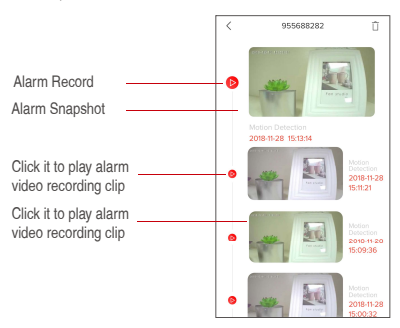

## 8. Camera Installation

### 8.1 You can put it on any flat place: table, chair, floor, etc.

#### 8.2 Install with Wall Mount

### 8.2.1 A3 Wall Mount Installation

Fix the iron ball bracket to the wall with screws or doublesided adhesive, and then magnetize the camera to the iron ball. Installation is very convenient and also easy to adjust the ang.

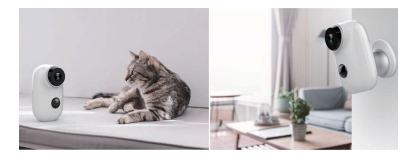

## 9. Important Notes for Reducing False Alarms

#### 9.1 To reduce false alarms, please note that

- Do not install the camera facing any objects with bright lights, including sunshine, bright lamp lights, etc.
- Do not place the camera too close to a place where there frequently moving vehicles. Based on numerous tests, the recommended distance between the camera and vehicle is 15 meters (55ft).
- Stay away from the outlets, including air conditioner vents, humidifier outlets, the heat transfer vents of the projectors, etc.
- . Do not install the camera facing the mirror.

 Keep the camera at least 1 meter away from any wireless devices, including Wi-Fi routers and phones, in order to avoid wireless interference.

#### 9.2 Cover the Monitoring Area

When installing the camera, it's not suggested to make the PIR sensor vertically face the moving object, otherwise it may not detect the motion events. It is suggested to make the angular between PIR sensor and detected object larger than 10 degree.

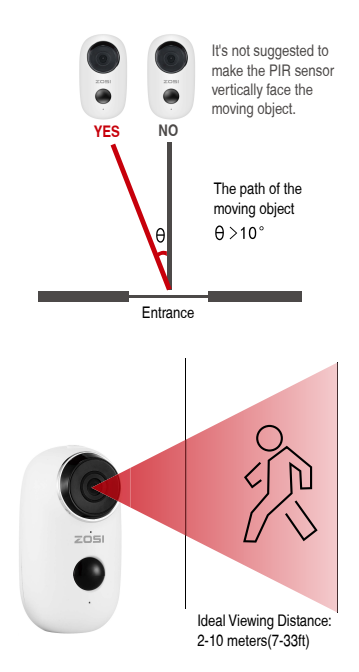

Appendix: LED Status Description and troubleshooting sheet

|     | LED Status Description     |                                                                                                    |  |  |  |
|-----|----------------------------|----------------------------------------------------------------------------------------------------|--|--|--|
| No. | LED Status                 | Camera Status                                                                                                    |  |  |  |
| 1   | Slow blinking<br>Red       | Awaiting WiFi Connection                                                                                                    |  |  |  |
| 2   | Fast blinking<br>Red       | WiFi Connecting                                                                                                    |  |  |  |
| 3   | Solid on Red               | Network is abnormal                                                                                                    |  |  |  |
| 4   | Solid on Blue              | WiFi Connected                                                                                                    |  |  |  |
|     |                            | Trouble Shooting Sheet                                                                                                    |  |  |  |
| No. | Description                | Solution and operation                                                                                                    |  |  |  |
| 1   | Unable to<br>connect       | <ol> <li>Check your WiFi name and password</li> <li>Ensure your WiFi is 2.4G, not support</li> <li>SG</li> <li>Ensure your camera and phone close to<br/>router</li> </ol> |  |  |  |
| 2   | Reset                      | <ol> <li>Press and hold the reset button for 5<br/>seconds</li> <li>Hear one "bugu" sound</li> <li>Red light turns to slow blinking</li> </ol>                             |  |  |  |
| 3   | Change to a<br>new network | <ol> <li>Press reset key to factory default setting</li> <li>Re-connection</li> </ol>                                                                                      |  |  |  |
| 4   | Failed to add<br>Device    | Please enable CloudEdge app cellular<br>data on in mobile settings                                                                                                    |  |  |  |
| 5   | No Alarm<br>Push           | Please enable CloudEdge app notification<br>in mobilesettings                                                                                                    |  |  |  |
| 6   | No Alarm<br>Video Record   | Please insert TF Card                                                                                                    |  |  |  |

## 1. Lista de embalaje

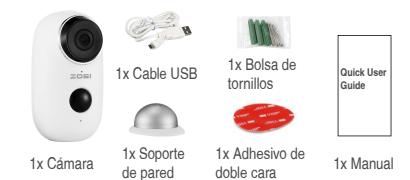

## 2. Detalles del producto

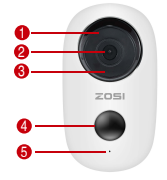

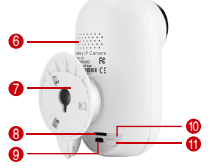

| <ol> <li>Indicador de estado de trabajo</li> </ol> | 🕖 Bola de hierro de       |
|----------------------------------------------------|---------------------------|
| 2 Lente                                            | montaje en pared          |
| 3 Leds IR                                          | 8 Ranura para tarjetas TF |
| 4 PIR                                              | 9 Puerto USB DC 5V        |
| 6 Micrófono                                        | Botón de reinicio         |
| 6 Altavoz                                          | Botón de encendido        |

| NO. | Botón                 | Operación                                                                              |
|-----|-----------------------|----------------------------------------------------------------------------------------|
| 1   | Botón de<br>encendido | Mantenga presionado durante 5 segundos para<br>encender / apagar                       |
| 2   | Botón de<br>encendido | Presione rápidamente durante 1 segundo para<br>despertar la cámara del modo de espera. |

## 3. Instalar la aplicación CloudEdge

3.1 Busque "CloudEdge" en App Store o Google Play Store, o escanee el código QR a continuación para descargar e instalar en teléfonos inteligentes.

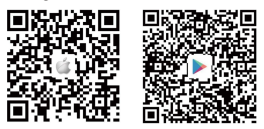

NOTA: permita 2 permisos siguientes cuando ejecute la aplicación por primera vez.

 Permita que CloudEdge use datos móviles celulares y LAN inalámbrica (Nota: Si no está permitido, no se podrá agregar la cámara IP).

(2) Permita que CloudEdge obtenga los permisos de mensajes de empuje del sistema (Nota: cuando la cámara activa la detección de movimiento o la alarma sonora, el teléfono puede recibir el empuje de la alarma).

|                                       | CloudEdge Notificaciones                             |
|---------------------------------------|------------------------------------------------------|
| PERMITIR & GLOUDEDGE ACCEDER A        |                                                      |
| 🐞 Folos Lectura y escritura 🤉         |                                                      |
| 🚺 Marófero 💽                          | AV806                                                |
| Siri y Buscar /                       | 1 📼 🗖 🗖                                              |
| Notificaciones >                      |                                                      |
| Actualizar en 2º plano                | Pantalla bloqueada Contro de Tiras<br>ratificaciones |
| Datos inalimbricos                    |                                                      |
| · · · · · · · · · · · · · · · · · · · | Estão de tira Temporal D                             |
|                                       |                                                      |
|                                       | Sonitos 💽                                            |
|                                       | Clabos 💽                                             |
|                                       | 0100465                                              |
|                                       | Mostrar previsualizaciones - Si está desbloqueado >  |
|                                       | Agruper notificaciones Automático 2                  |
|                                       |                                                      |

### 3.2 Registrar una cuenta de la aplicación

Los usuarios nuevos deben registrarse por correo electrónico. Haga clic en "Inscribirse", luego siga los pasos siguientes para completar el registro de la cuenta e iniciar sesión.

## 4. Agregar cámara a la aplicación

### 4.1 Insertar la tarjeta micro SD

Inserte una tarjeta micro SD para grabar y reproducir videos cuando detecte movimiento. (Tarjeta no incluida, soporta máximo 128GB.)

\* NOTA: Inserte la tarjeta SD antes de encender la cámara. De lo contrario, la tarjeta no sería reconocida.

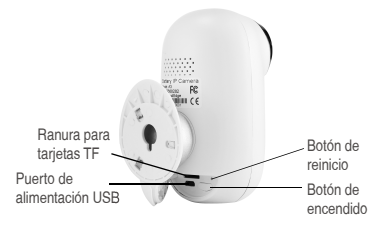

### 4.2 Encender la cámara

Mantenga presionado el botón de encendido durante 5 segundos para encender la cámara (si no puede encenderla, conecte un adaptador de alimentación DCSV 1A / 2A para cargar la cámara durante 15 minutos primero). Asegúrese de que la luz indicadora parpadee lentamente en ROJO.

NOTA: El adaptador de alimentación DC5V 1A / 2A no está incluido en la lista de embalaje.

## 4.3 Configurar Wi-Fi

4.3.1 Lleve la cámara y el teléfono al enrutador dentro de 1 a 3 pies (30 a 100 cm) y conecte el wifi.

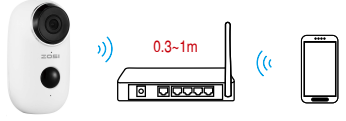

Cámara

Enrutador

móvil

NOTA: Tenga en cuenta que la cámara solo funciona con 2.4G Wi-Fi, no es compatible con 5G Wi-Fi.

4.3.3 Seleccione "El dispositivo parpadea lentamente en rojo o escucha un tono", presione "Siguiente".

4.3.4 Seleccione 2.4 Ghz WiFi SSID e ingrese la contraseña, presione "Siguiente".

4.3.5 Coloque el código QR frente a 15cm de la lente de la cámara.

La lente de la cámara apunta al código QR de la pantalla del teléfono a una distancia de 15cm. Una vez que la cámara ha reconocido el código QR, suena "bugu". Si lo escucha, toque "Escucha tono".

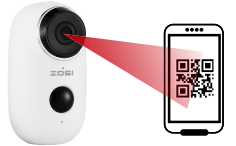

Alrededor de 15 cm (5,9 pulgadas)

4.3.6 Después de hacer clic en "Escucha tono", la cámara comenzará a conectarse al wifi y cambiará a la página "Buscar en el dispositivo" una vez que se complete la configuración. Puede cambiar el nombre de la cámara aquí, luego hacer clic en "Finalizar" para abrir la cámara en la lista "Mis dispositivos". Ahora puede ver un video en tiermo real.

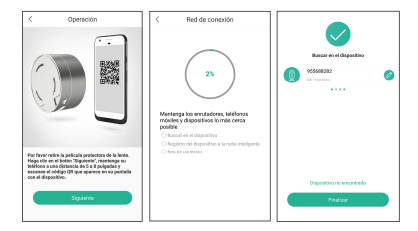

## 5. Menú de la cámara

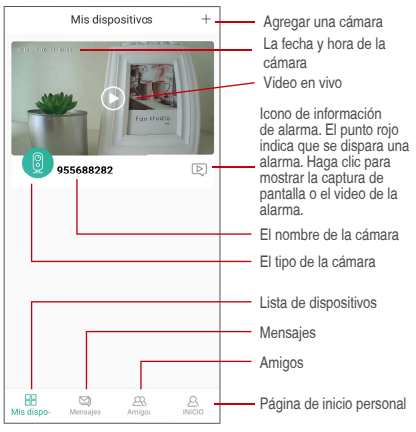

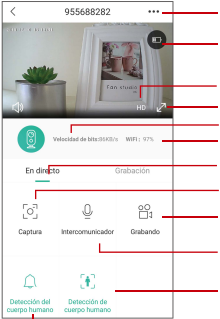

#### Opciones de sonido, activarla puede escuchar

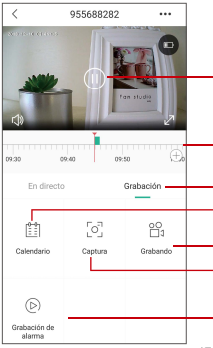

Ajustes de la cámara: alarma, tarjeta SD, etc Capacidad de la batería

Opciones de SD, HD

Opción de pantalla completa

Velocidad de bits

Intensidad de la señal de red

Opciones de vista previa

Botón de captura de pantalla

Botón de grabación

Opción de intercomunicación, pulsación larga y luego puede hablar

Opción de detección del cuerpo humano, el verde se activa, el valor predeterminado se activa y se detecta mediante la detección infrarroja del cuerpo humano.

Vídeo de alarma, haz clic en él para reproducir / pausar

Videoclip de alarma

Opciones de reproducción local

Opción de calendario, haga clic para seleccionar la fecha

Opciones de grabación

Opciones de captura de pantalla

Grabación de alarma

## 6. Ajustar la distancia de detección PIR

La "detección de cuerpo" de PIR está habilitada de forma predeterminada y la sensibilidad predeterminada es "Media" y la distancia de detección es de 6 metros, y se puede ajustar en "Mi dispositivo" -> "Configuración del dispositivo" -> "Detección de cuerpo ".

| <          | 955688282         |           | < Ajuste                                                     | Ū <       | Detección de movimiento |
|------------|-------------------|-----------|--------------------------------------------------------------|-----------|-------------------------|
|            | 100               |           | 24176781998group.com<br>Apodo<br>005648392j<br>ON pysilv2270 |           | cción de cuerpo humano  |
|            |                   | NEL (12)  | (i) Nocibe alertas                                           | Boja      |                         |
|            |                   |           | @ Compartir                                                  | > Med     | 6 🖉                     |
| En directo | 0                 | irabación | (b) información de red                                       | >         |                         |
| [0]        | õ                 | 8         | <ul> <li>Terjeta SD</li> <li>Dar la vaelta</li> </ul>        | )<br>     |                         |
| Captura    | Intercomunication | unbanes   | Detección de cuerpo human     Olumen del alteroz             | a Media > |                         |
| Д.         | 30                |           | Gestion de consumo                                           | >         |                         |

| Sensibilidad | Distancia de detección (para objetos vivos que se mueven) |
|--------------|-----------------------------------------------------------|
| Baja         | Hasta 4 metros (13ft)                                     |
| Media        | Hasta 6 metros(20ft)                                      |
| Alta         | Hasta 8 metros (26ft)                                     |

NOTA: Una mayor sensibilidad proporciona una mayor distancia de detección, pero esto causará más falsas alarmas. Se recomienda establecer el nivel de sensibilidad en "Baja" o "Media" cuando instale la cámara en exteriores.

## 7. Notificación de alarma y reproducción

La cámara con el sensor PIR no está diseñada para la grabación de 7X24 durante todo el día, sino que simplemente envía una notificación de alarma a la aplicación del teléfono y graba el video en la tarjeta SD cuando el sensor PIR detecta eventos de movimiento del humano, luego puede reproducir los videos en movimiento donde sea que esté a través de CloudEdge App. Cuando se activa PIR, las acciones de la cámara y del sistema: (1) Sonido de alarma en la aplicación (habilite la notificación de la aplicación Cloudedge en la configuración, el volumen móvil también

está habilitado) (2) Notificación de mensaje de alarma (habilite la notificación de la

aplicación cloudedge en configuración móvil)

(3) Instantánea de alarma y grabación de video en la tarjeta SD (inserte la tarjeta TF).

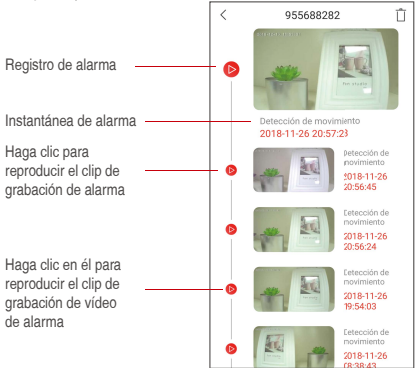

## 8. Instalación de la cámara

### 8.1 Puede colocar la cámara donde desee: mesa, silla, suelo, etc.

## 8.2 Instalar en pared

### 8.2.1 Instalación con soporte en pared

Fije el soporte de la bola de hierro a la pared con tornillos o adhesivo de doble cara, y luego magnetice la cámara a la bola de hierro. La instalación es muy conveniente y también fácil de ajustar el ángulo.

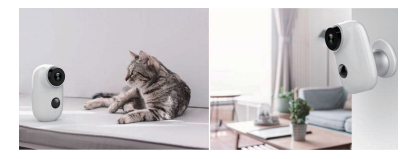

# 9. Notificaciones importantes para reducir las falsas alarmas

#### 9.1 Para reducir las falsas alarmas, tenga en cuenta que

- No instale la cámara frente a ningún objeto con luces brillantes, incluida la luz solar, luces de lámparas brillantes, etc.
- No coloque la cámara demasiado cerca de un lugar donde haya vehículos que se mueven con frecuencia. Según numerosas pruebas, la distancia recomendada entre la cámara y el vehículo es de 15 metros (55 pies).
- Manténgase alejado de las salidas, incluidas las salidas de aire acondicionado, las salidas del humidificador, las salidas del proyector, etc.
- No instale la cámara de cara al espejo.
- Mantenga la cámara al menos a 1 metro de cualquier dispositivo inalámbrico, incluidos los enrutadores Wi-Fi y teléfonos, para evitar interferencias inalámbricas.

#### 9.2 Cubrir el área de monitoreo

Al instalar la cámara, no se sugiere que el sensor PIR esté orientado verticalmente hacia el objeto en movimiento, de lo contrario no detectará los eventos de movimiento. Se sugiere hacer el ángulo entre el sensor PIR y el objeto detectado más grande que 10 grados.

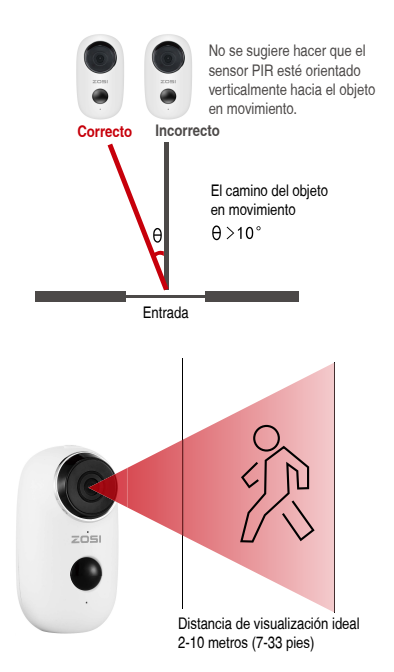

# Apéndice: Descripción del estado del LED y hoja de resolución de problemas

|     | Descripción del estado del LED     |                                                                                                    |  |
|-----|------------------------------------|----------------------------------------------------------------------------------------------------|--|
| No. | Estado del LED                     | Estado de la cámara                                                                                                    |  |
| 1   | Parpadeo lento<br>en rojo          | WiFi en espera de conexión                                                                                                    |  |
| 2   | Parpadeo rápido<br>en rojo         | WiFi se está conectando                                                                                                    |  |
| 3   | Siempre lleno<br>de rojo           | Network is abnormal                                                                                                    |  |
| 4   | Siempre lleno<br>de azul           | WiFi conectado                                                                                                    |  |
|     | Hoja                               | de resolución de problemas                                                                                                    |  |
| No. | Descripción                        | Solución y operación                                                                                                    |  |
| 1   | No puede<br>conectarse             | 1) Compruebe el nombre y la contraseña de<br>WiFi<br>2) Asegúrese de que el WiFi sea 2.4G, no<br>compatible con 5G<br>3) Asegúrese de que la cámara y el teléfono<br>cerca del enrutador |  |
| 2   | Reiniciar                          | <ol> <li>Mantenga presionado el botón de reinicio<br/>durante 5 segundos</li> <li>Escucha un sonido "bugu"</li> <li>La luz roja se convierte en parpadeo lento</li> </ol>                |  |
| 3   | Cambiar a una<br>nueva red         | <ol> <li>Presione el botón de reinicio para restaurar<br/>la configuración de fábrica</li> <li>Reconexión</li> </ol>                                                                     |  |
| 4   | Error al agregar<br>el dispositivo | Habilite los datos celulares de la aplicación<br>CloudEdge en la configuración móvil                                                                                                    |  |
| 5   | Sin alarma de<br>empuje            | Habilite la notificación de la aplicación<br>CloudEdge en la configuración móvil                                                                                                    |  |
| 6   | Sin grabación<br>de alarma         | Por favor inserte la tarjeta TF                                                                                                    |  |

## 1. Liste d'emballage

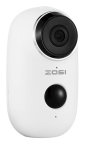

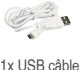

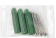

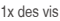

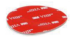

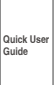

1x caméra

1x montage mural 1x adhésif double face 1x notice d'instruction

## 2. Détails du produit

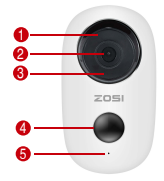

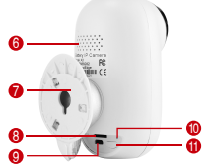

- Indicateur de l'état du travail
- Objectif
- 3 Leds IR
- 4 PIR
- 6 Microphone
- 6 Haut-parleur

- Support mural boule de fer
- 8 Fente de la carte TF
- 9 Port USB DC5V
- Bonton de réinitialisation
- Power

| NO. | Boutons | Opération                                                                    |
|-----|---------|------------------------------------------------------------------------------|
| 1   | Power   | Appuyez et maintenez pendant 5 secondes<br>pour allumer / éteindre           |
| 2   | Power   | Appuyez rapidement pendant 1 seconde pour réveiller la caméra de mode veille |

## 3. Installez l'application Cloudedge

3.1 Recherchez «Cloudedge» sur l'App Store ou le Google Play Store ou scannez ci-dessous le code QR pour la télécharger et l'installer sur votre smartphone.

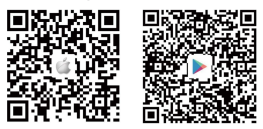

REMARQUE: Veuillez autoriser ci-dessous 2 autorisations lors de la première exécution de App.

 Autorisez CloudEdge à utiliser des données cellulaires mobiles et un réseau local sans fil (Fonction: si ce n'est pas autorisé, l'ajout d'une caméra IP échouera).

(2) Autorisez CloudEdge à obtenir les autorisations de message Push système (Fonction: lorsque la caméra déclenche une détection de mouvement ou une alarme sonore, le téléphone peut recevoir une alarme push)..

| Kiglages CloudEdge             | CloudEdge Notifications                             |
|--------------------------------|-----------------------------------------------------|
| CLOUDEDDE PRUT ACCEDER À :     | 7                                                   |
| 🔹 Photos Locture et écriture > | Autoriser les rotifications                         |
| 🚺 Mara 🌔                       | ALICES                                              |
| Siri et recherche              |                                                     |
| Bavelete, Store, Paulites      |                                                     |
| 🔯 Actualizer en arrikre-plan   |                                                     |
| Dormées sans fil >             |                                                     |
|                                | Style de bannière Temporaire 3                      |
|                                | 1                                                   |
|                                | and a                                               |
|                                |                                                     |
|                                | ornows                                              |
|                                | Afficher les aperçus Si déverrouillé (Par défaut) 3 |
|                                | Grouper les notifications Automatique 3             |
|                                |                                                     |
| 2                              | 4                                                   |

## 3.2 Vous inscrivez à l'application

Les nouveaux utilisateurs doivent s'inscrire par le courrier électronique. Cliquez sur «ENREGISTRER », suivez les étapes pour terminer l'inscription du compte, et puis vous connecter.

## 4. Ajoutez la caméra à l'APP

## 4.1 Insérez une carte micro SD

Veuillez insérer une carte micro SD pour enregistrer des vidéos lorsqu'un mouvement est détecté. (carte non incluse, prend en charge 128 Go maximum)

## \* REMARQUE: insérez la carte SD avant de mettre la caméra sous tension. Sinon, la carte ne serait pas reconnue.

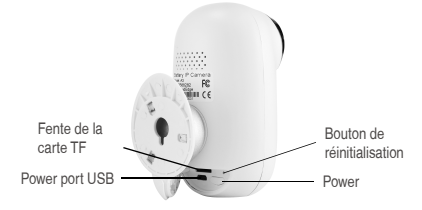

#### 4.2 Mettez la caméra sous tension

Appuyez sur le bouton de power et maintenez-le enfoncé pendant 5 secondes pour allumer la caméra (si vous n'arrivez pas à l'allumer, veuillez brancher un adaptateur secteur DC5V 1A / 2A pour charger la caméra 15 minutes en premier), assurez-vous que le voyant clignote lentement en ROUGE.

# REMARQUE: L'adaptateur secteur DC5V1A / 2A n'est pas inclus dans la liste d'emballage.

## 4.3 Wi-Fi Réglages

4.3.1 Placez la caméra et le téléphone auprès du routeur dans un rayon de 30 à 100 cm et connectez-vous au wifi.

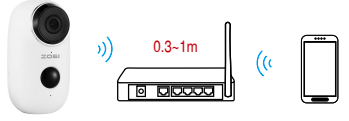

Cámara

Router

Smartphone

REMARQUE: Veuillez noter que la caméra ne fonctionne que sous 2.4G Wi-Fi et elle ne prend pas en charge 5G Wi-Fi.

4.3.2 Exécutez CloudEdge App, Click 
to et sélectionnez «CAMERA DE BATTERIE».

4.3.3 Sélectionnez «L'appareil a clignoté lentement en rouge ou vous entendez une tonalité», appuyez «Suivant».

4.3.4 Sélectionnez 2.4 Ghz WiFi SSID et entrez le mot de passe, appuyez «Suivant».

4.3.5 Placez le code QR devant 15cm de l'objectif de la caméra.

L'objectif de la caméra vise le code QR sur l'écran du téléphone à une distance de 15 cm. Une fois que la caméra a reconnu le code QR, il sonne «bugu». Si vous l'entendez, appuyez sur «Entendre ton».

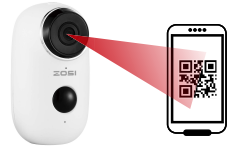

Distance de 15 cm

4.3.6 Après avoir cliqué sur «Entendre ton», la caméra commencera à se connecter au wifi et passera à la page «Rechercher dans l'appareil» une fois la configuration terminée. Vous pouvez modifier le nom de la caméra ici, puis cliquez sur «Terminer» pour ouvrir la caméra dans la liste «MON APPAREIL». Vous pouvez maintenant regarder une vidéo en temps réel.

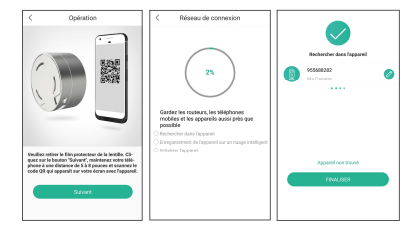

## 5. Menus

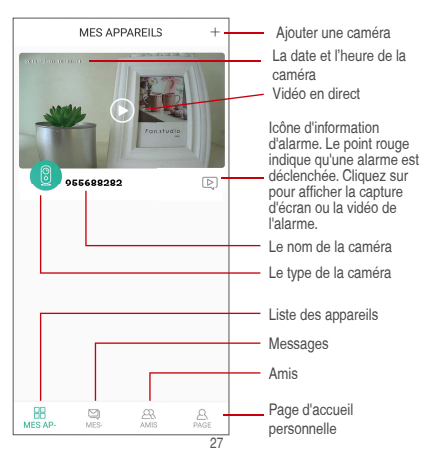

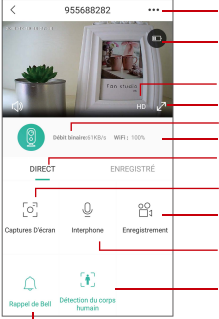

#### Options du son, activer-la peut entendre

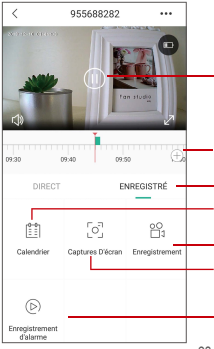

Réglages de la caméra: alarme, carte SD etc.

Capacité de la batterie

Options de SD, HD

Optionde plein écran

Débit binaire

Puissance du signal du réseau Options de prévisualisation

Bouton de capture d'écran

Bouton d'enregistrer

Option interphone, appuyez longuement et puis peut parler

Option de détection du corps humain, le vert est activé, la valeur par défaut est activée et il est détecté par la détection infrarouge du corps humain.

Vidéo d'alarme, cliquez sur le pour lire / mettre en pause la vidéo

Clip vidéo d'alarme

Options de lecture locales

Option de calendrier, cliquez sur le pour sélectionner la date

Options d'enregistrer

Options de capture d'écran

Options de lecture des vidéos de détection de mouvement

## 6. Régler la distance de détection PIR

La «détection de corps» PIR est activée par défaut et la sensibilité par défaut est «Moyen» et la distance de détection est de 6 mètres, et il est réglable dans «Mon appareil» -> «Paramètre» -> « Détection du corps humain».

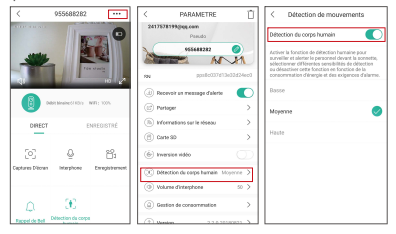

| Sensibilité | Distance de détection (pour les objets vivants qui se déplacent) |
|-------------|------------------------------------------------------------------|
| Bas         | Jusqu'à 4 mètres (13ft)                                          |
| Moyen       | Jusqu'à 6 mètres (20ft)                                          |
| Haut        | Jusqu'à 8 mètres (26ft)                                          |

REMARQUE: Une sensibilité plus élevée offre une distance de détection plus longue, mais cela entraînerait davantage de fausses alarmes. Il est conseillé de régler le niveau de sensibilité sur «Bas» ou «Moyen» lorsque vous installez la caméra à l'extérieur.

## 7. Notification Push Alarme et Relecture

La caméra de batterie avec capteur PIR n'est pas conçue pour l'enregistrement 7x24 toute la journée, mais il suffit d'appuyer sur la notification de message d'alarme pour l'appli du téléphone et d'enregistrer la vidéo sur une carte SD lorsque le capteur PIR a détecté des événements de mouvements du corps humain. Vous pouvez ensuite lire les vidéos où que vous soyez via CloudEdge App. Lorsque le PIR est déclenché, les actions de la caméra et du système: (1) Son d'alarme dans l'application (veuillez activer la notification de l'application cloudedge dans les réglages de caméra; le volume mobile est également activé )

(2) Notification de message d'alarme (veuillez activer la notification de l'application cloudedge dans les réglages de caméra)

(3) Instantané d'alarme et enregistrement vidéo sur carte SD (veuillez insérer la carte TF).

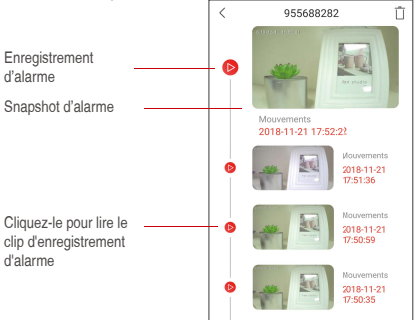

## 8. Installez la caméra

8.1 Vous pouvez placer la caméra là où vous souhaitez: table, chaise, sol, etc.

#### 8.2 Installation avec un montage mural

### 8.2.1 Installation du montage murale de A3

Fixez le support de boule en fer au mur avec des vis ou un adhésif double face, puis magnétisez la caméra sur la boule en fer. L'installation est très pratique et permet également de régler facilement l'angle de la caméra.

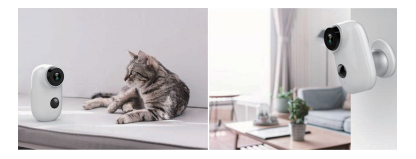

# 9. Notifications importantes pour réduire les fausses alarmes

### 9.1 Pour réduire les fausses alarmes, veuillez noter que

 N'installez pas la caméra face à des objets très lumineux, notamment au soleil, à une lampe, etc.

 Ne placez pas la caméra trop près d'un endroit où circulent tréquemment des véhicules. Sur la base de nombreux tests, la distance recommandée entre la caméra et le véhicule est de 15 mètres.

 Éloignez-vous des sorties, y compris des bouches d'aération du climatiseur, des bouches d'humidificateur, des bouches d'aération du projecteur, etc.

N'installez la caméra face au miroir.

 Maintenez la distance au moins de 1 mètre entre la caméra et les autres appareils sans fil, y compris les routeurs Wi-Fi et les téléphones, afin d'éviter les interférences sans fil.

#### 9.2 La zone de surveillance

Lors de l'installation de la caméra, il n'est pas suggéré de placer le capteur PIR verticalement face à l'objet en mouvement, sinon il pourrait ne détecter pas les événements de mouvement. Il est suggéré de définir un angle supérieur à 10 degrés entre le capteur PIR et l'objet détecté.

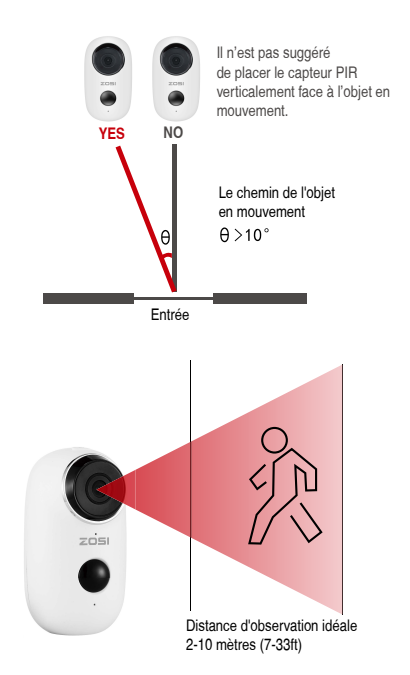

## Annexe: Description de l'état des voyants et fiche de dépannage

|     | Description de l'état des voyants      |                                                                                                    |  |  |
|-----|----------------------------------------|----------------------------------------------------------------------------------------------------|--|--|
| No. | Etat des voyants                       | Etat de la caméra                                                                                                    |  |  |
| 1   | Cligote lentement en rouge             | La connexion WiFi est en attente                                                                                                    |  |  |
| 2   | Cligote rapidement en rouge            | La connexion WiFi est en cours                                                                                                    |  |  |
| 3   | Toujours plein en rouge                | Le réseau est anormal                                                                                                    |  |  |
| 4   | Toujours plein en bleu                 | WiFi connecté                                                                                                    |  |  |
|     | Fiche de o                             | lépannage                                                                                                    |  |  |
| No. | Description                            | Solution & Opération                                                                                                    |  |  |
| 1   | Impossible de se connecter             | 1) Vérifiez le nom WiFi et son mot<br>de passe<br>2) Assurez-vous que votre WiFi<br>est 2,4G et non 5G<br>3) Ensure your camera and phone<br>close to router                                       |  |  |
| 2   | Réinitialisation                       | <ol> <li>Appuyez sur le bouton de<br/>réinitialisation et maintenez-le<br/>enfoncé pendant 5 secondes</li> <li>Enendez un son «bugu»</li> <li>Le voyant en rouge clignote<br/>lentement</li> </ol> |  |  |
| 3   | Passer à un nouveau réseau             | <ol> <li>Appuyez sur la touche de<br/>réinitialisation pour rétablir les<br/>paramètres d'usine</li> <li>Se connecter de nouveau</li> </ol>                                                        |  |  |
| 4   | Impossible d'ajouter un<br>appareil    | Veuillez activer les données<br>cellulaires de l'application<br>CloudEdge dans réglages mobiles                                                                                                    |  |  |
| 5   | Pas d'alarme PUSH                      | Activez la notification de<br>l'application CloudEdge dans les<br>réglages mobiles.                                                                                                    |  |  |
| 6   | Aucun enregistrement vidéo<br>d'alarme | Veuillez insérer une carte TF                                                                                                    |  |  |

## 1. Versandliste

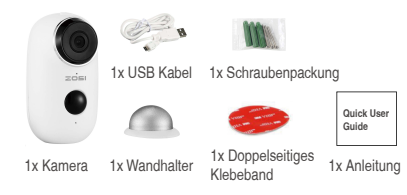

## 2. Kameraübersicht

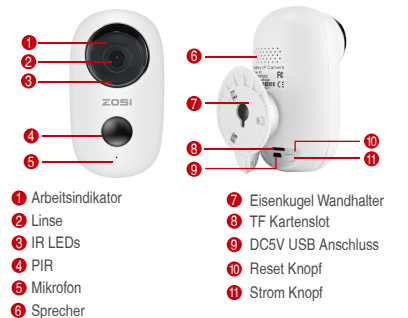

| Nr. | Kamera Knopf | Beschreibung                                                                    |
|-----|--------------|---------------------------------------------------------------------------------|
| 1   | Strom Knopf  | Drücken und halten für 5 Sekunden zum Ein/<br>Ausschalten                       |
| 2   | Strom Knopf  | Schnell drücken für 1 Sekunde zum Aufwachen<br>der Kamera aus dem Standby Modus |

## 3. Cloudedge APP installieren

3.1 Suchen Sie "Cloudedge" im App Store oder Google Play Store, oder scannen Sie den folgenden QR Code um die App auf dem Smartphone zu downloaden und installieren.

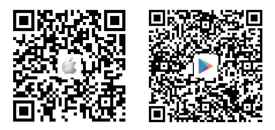

Hinweis: Bitte erlauben Sie die folgenden 2 Berechtigungen bei erstem Treiben der App.

 Erlauben Sie CloudEdge Mobilfunkdaten und WLAN zu wenden (Funktion: Wenn nicht zulässig, kann die IP-Kamera nicht hinzugefügt werden).

(2) Erlauben Sie CloudEdge Mitteilungen zu senden (Funktion: Wenn die Kamera von einer Bewegung oder einem akustischen Alarm ausgelöst wird, kann das Handy einen Alarm-Push erhalten).

| CloudEdge                        | CloudEdge             | litteilungen                |
|----------------------------------|-----------------------|-----------------------------|
| GLOUDEDDE ZUZEPP ERLAUEEN        | 1                     |                             |
| 🔹 Felga - Lesen und Schreiben -> | Mittelkingen erfauber | • • • • • •                 |
| 🚺 Mirofon 🌔                      | HANNELE               |                             |
| Sit & Sucteen                    | OPAK                  |                             |
| B Mitsikungen Stanssichen        |                       |                             |
| 🔯 Hintergrundaktualisierung 🌔    | Spentaldachim         | S S                         |
| Drahtlose Dates >                | Bannersti             | Temporár >                  |
|                                  |                       |                             |
|                                  | Täne                  |                             |
|                                  | Kannzeichen           |                             |
|                                  | OPTIONIN              |                             |
|                                  | Vorschauen zeigen     | Wenn entsperrt (Standard) > |
|                                  | Mitteilungsgruppieru  | ng Automatisch >            |
|                                  |                       |                             |

## 3.2 Ein Konto registrieren

Neuer Benutzer muss ein Konto mit der E-Mail registrieren. Klicken Sie auf "Registrieren" und folgen Sie die Schritte um die Registration abzuschließen. Danach melden Sie sich an.

## 4. Kamera in der APP hinzufügen

#### 4.1 TF Karte einlegen

Bitte Legen Sie eine TF-Karte ein, um Videos bei Bewegungen aufzunehmen und wiederzugeben. (Karte nicht enthalten, unterstützt max. 128 GB)

#### \* HINWEIS: Bitte legen Sie die TF-Karte vor dem Einschalten ein. Andernfalls kann die Karte nicht gelesen werden.

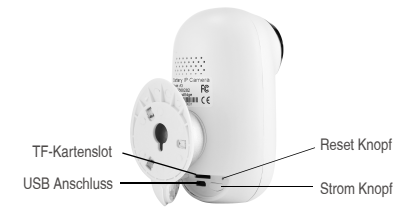

#### 4.2 Kamera einschalten

Drücken und halten Sie den Stromknopf für 5 Sekunden zum Einschalten der Kamera. (Wenn nicht eingeschaltet bitte schließen Sie zuerst ein DC5V 1A/2A USB Ladegerät zum Aufladen für 15 Minuten an.) Stellen Sie sicher dass der Indikator langsam rot blinkt.

Hinweis: Das DC5V1A/2A Ladegerät ist nicht enthalten.

#### 4.3 Wi-Fi einstellen

4.3.1 Stellen Sie die Kamera und das Handy innerhalb von 30cm bis 100cm zum Router und verbinden Sie es mit dem WLAN.

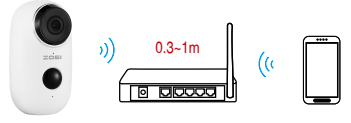

Kamera

Router

Smartphone

HINWEIS: Bitte beachten Sie, dass die Kamera nur mit 2,4G Wi-Fi arbeitet und 5G Wi-Fi nicht unterstützt.

4.3.2 Treiben Sie CloudEdge. Klicken Sie auf 🕂 und wählen Sie "Batterie-Kamera".

4.3.3 Wählen Sie "Das Gerät blinkt langsam rot oder Sie hören einen Ton". Tippen Sie auf "Weiter"..

4.3.4 Wählen Sie 2.4Ghz Wi-Fi SSID und geben Sie Passwort ein. Tippen Sie auf "Weiter".

4.3.5 Stellen Sie den QR Code 15cm vor der Kameralinse.

Richten Sie die Kameralinse auf den QR-Code auf dem Smartphone in einem Abstand von 15cm aus. Nachdem das Gerät den QR-Code erkannt hat, ertönt "bugu". Wenn Sie es gehört haben, tippen Sie auf "Höre den Ton".

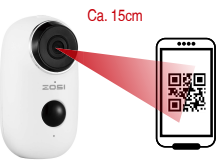

4.3.6 Nachdem Sie auf "Höre den Ton" geklickt haben, verbindet sich die Kamera mit dem WLAN und es wird nach der Einstellung zur Seite "Suchen nach Gerät" gesprungen. Sie können den Namen der Kamera hier bearbeiten. Klicken Sie anschließend auf "Fertig", um die Kamera in der Liste "Meine Geräte" zu öffnen und Livevideos zu sehen.

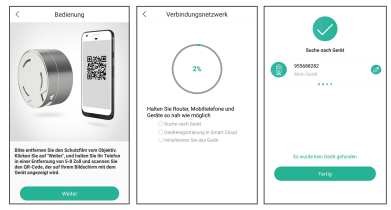

# Hinweis: Wenn das Hinzufügen fehlgeschlagen ist, setzen Sie die Kamera zurück und versuchen Sie es erneut.

## 5. Gerätemenü

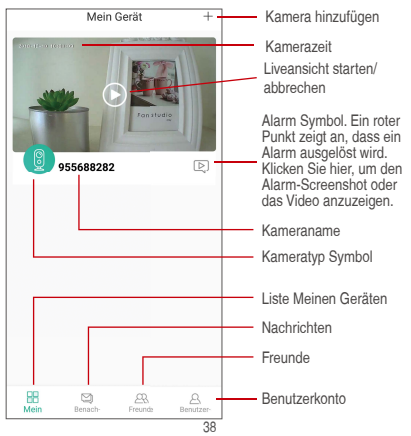

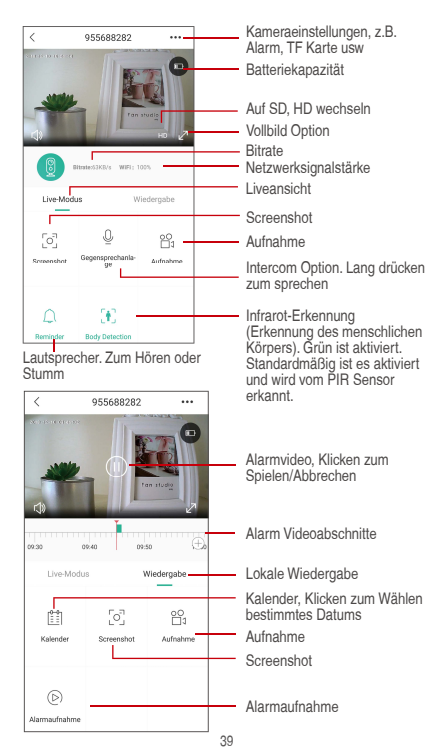

## 6. PIR Erkennungsentfernung einstellen

PIR (Erkennung des menschlichen Körpers) ist standardmäßig aktiviert, mit einer Standard-Empfindlichkeit von "Mittel" und einer Erkennungsentfernung von 6 Metern(20ft). Dies ist verstellbar bei "Mein Gerät" ~> "Geräteeinstellung" ~> "Infrarot-Erkennung".

| < 955688282              |                        | < Einstellungen                   | Ť                                                                                           | < Bewegungserkennung                                                                                                    |
|--------------------------|------------------------|-----------------------------------|---------------------------------------------------------------------------------------------|----------------------------------------------------------------------------------------------------|
|                          |                        | 2417578199(jog.com<br>Bend2emanen |                                                                                             | Body Detection                                                                                                    |
| *                        |                        | Sectementer 2018/05710305         | 2<br>2<br>2<br>2<br>2<br>2<br>2<br>2<br>2<br>2<br>2<br>2<br>2<br>2<br>2<br>2<br>2<br>2<br>2 | Body detection and App renote viale-up function<br>can't be used ance the isp power consumption<br>works, in oder to achieve the lowest power<br>consumption and meanimm working time. If don't be<br>setting again required user this constitutionplease<br>press the done bell manually then enter into the APP<br>fair operation. |
|                          |                        | Alammeldung erhalten              |                                                                                             | Neskin                                                                                                    |
|                          |                        | © Teles                           | $\rightarrow$                                                                               |                                                                                                    |
| Live-Modus               | Wiedergabe             | Netzwerkinformationen             | $\rightarrow   _{}$                                                                         | mittel 📿                                                                                                    |
| _                        |                        | (E) SD-Karte                      |                                                                                             | Hoch                                                                                                    |
| 50 ÷                     | 8                      | 🛞 Dreben                          | 0                                                                                           |                                                                                                    |
| Screenshot Deperspectant | <sup>67</sup> Autrahme | Dody Detection m                  | isal 🗲                                                                                      |                                                                                                    |
|                          |                        | () Speaker Volume                 | ∞ >                                                                                         |                                                                                                    |

| Empfindlichkeit | Erkennungsentfernung (von den bewegenden<br>Objektiven) |
|-----------------|---------------------------------------------------------|
| Niedrig         | Bis zu 4 Metern (13ft)                                  |
| Mittel          | Bis zu 6 Metern (20ft)                                  |
| Hoch            | Bis zu 8 Metern (26ft)                                  |

Hinweis: Eine höhere Empfindlichkeit bietet eine längere Erkennungsentfernung, würde jedoch zu mehr Fehlalarmen führen. Es wird empfohlen, die Empfindlichkeitsstufe auf "Niedrig" oder "Mittel" einzustellen, wenn Sie die Kamera im Freien installieren.

# 7. Alarm Push Benachrichtigung und Wiedergabe

Die Batterie-Kamera mit PIR-Sensor ist nicht für den ganztägigen 7X24-Modus konzipiert, sondern muss sie lediglich die Alarmbenachrichtigung an die Handy-App senden und das Video auf die TF-Karte aufnehmen, wenn der PIR-Sensor Bewegungen von dem menschlichen Körper erkannt hat. Anschließend können Sie die Bewegungsvideos über die CloudEdge-App überall wiedergeben. Aktionen der Kamera wenn der PIR Sensor ausgelöst wird:

 Alarm Ton in der App (Bitte aktivieren Sie die App-Mitteilungen in mobilen Einstellungen und stellen Sie sicher dass das mobile Volumen aktiviert ist.)

(2) Alarmmitteilungen (Bitte aktivieren Sie die App-Mitteilungen in mobilen Einstellungen.)

(3) Alarm Snapshot und Videoaufnahme auf der Speicherkarte (Bitte legen Sie eine TF-Karte ein.).

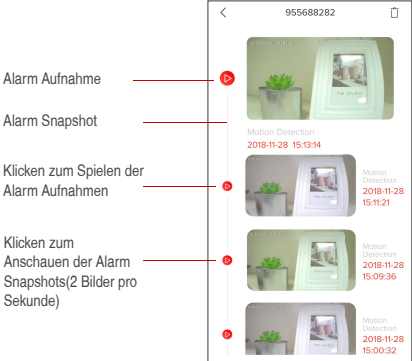

## 8. Kamera Installation

8.1 Sie können die Kamera auf jeden flachen Platz stellen: Tisch, Stuhl, Boden usw.

8.2 Installieren Sie es mit dem Wandhalter.

#### 8.2.1 Installation des Wandhalters

Befestigen Sie den Wandhalter mit Schrauben oder doppelseitigem Kleber an der Wand, und befestigen Sie die Kamera mit der Eisenkugel. Die Installation ist sehr bequem und der Winkel kann leicht eingestellt werden.

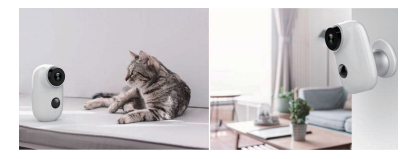

# 9. Wichtige Hinweise zum Reduzieren von Fehlalarmen

### 9.1 Beachten Sie dies, um Fehlalarme zu reduzieren

 Installieren Sie die Kamera nicht in der Nähe von Objekten mit hellem Licht, einschließlich Sonnenlicht, hellen Lampenlichtern usw. Stellen Sie die Kamera nicht zu nahe an einem Ort auf, wo Fahrzeuge häufig vorbeifahren. Basierend auf zahlreichen Tests beträgt die empfohlene Entfernung zwischen Kamera und Fahrzeug 15 Meter.

 Halten Sie die Kamera fern von den Auslässen, einschließlich Auslässen von der Klimaanlage und dem Befeuchter und Wärmeübertragungsöffnungen der Projektoren, usw.

• Richten Sie die Kamera nicht zu einem Spiegel.

 Halten Sie die Kamera mindestens 1 Meter von drahtlosen Geräten einschließlich WLAN-Routern und Telefonen entfernt, um Funkstörungen zu vermeiden.

### 9.2 Den Überwachungsbereich abdecken

Es wird nicht empfohlen, den PIR-Sensor bei der Installation der Kamera senkrecht zum sich bewegenden Objekt zu richten, da er sonst die Bewegungsereignisse nicht erkennt. Es wird empfohlen, den Winkel zwischen dem PIR-Sensor und dem erkannten Objekt größer als 10 Grad zu machen.

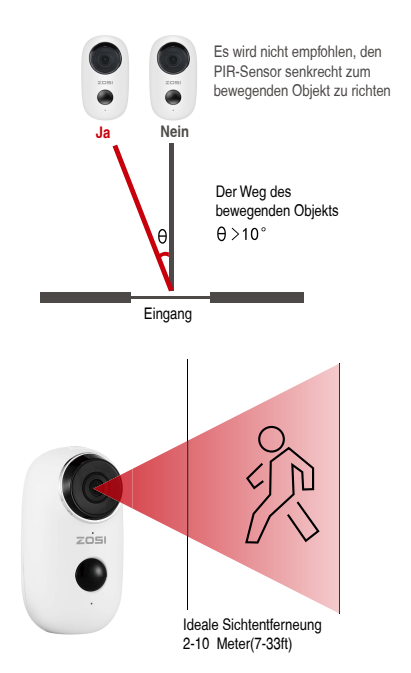

## Anhang: Beschreibung des LED Status und Fehlerbehebungen

|     | Beschreibung des LED Status           |                                                                                                    |  |
|-----|---------------------------------------|----------------------------------------------------------------------------------------------------|--|
| Nr. | LED Status                            | Kamera Status                                                                                                    |  |
| 1   | Langsam rot<br>blinkt                 | Warten auf WLAN Verbindung                                                                                                    |  |
| 2   | Schnell rot blinkt                    | Verbindet mit WLAN                                                                                                    |  |
| 3   | Auf Rot stehen                        | Netzwerk ist abnormal                                                                                                    |  |
| 4   | Auf Blau stehen                       | Mit WLAN verbunden                                                                                                    |  |
|     |                                       | Fehlerbehebungen                                                                                                    |  |
| No. | Beschreibung                          | Lösungen                                                                                                    |  |
| 1   | Kann nicht<br>verbinden               | 1) Prüfen Sie den Name und das Passwort<br>vom WLAN<br>2) Stellen Sie sicher dass Ihr WLAN 2.4G ist.<br>5G wird nicht unterstützt<br>3) Stellen Sie sicher dass Ihre Kamera und<br>Ihr Handy nahe zum Router sind. |  |
| 2   | Reset                                 | 1) Die Reset-Taste drücken und für 5<br>Sekunden halten<br>2) Einen "bugu"-Ton hören<br>3) Rotes Licht langsam blinkt                                                                                              |  |
| 3   | Auf ein neues<br>Netzwerk<br>wechseln | 1)Die Kamera zurücksetzen<br>2)Erneut verbinden                                                                                                    |  |
| 4   | Kann das Gerät<br>nicht hinzufügen    | Bitte der CloudEdge-App die Verwendung<br>von mobilem Netz in Handy-Einstellungen<br>erlauben                                                                                                    |  |
| 5   | Kein Alarm Push                       | Bitte die CloudEdge-App-Mitteilungen in<br>Handy-Einstellungen aktivieren                                                                                                    |  |
| 6   | Kein Alarm<br>Videoaufnahme           | Bitte eine TF-Karte einlegen                                                                                                    |  |

## 1. Упаковочный лист

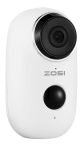

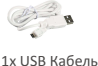

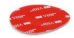

1х Двусторонная наклейка

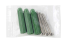

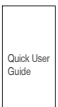

1 х камера

1х настенное крепление

1 х наборы Винтов

1 х Краткое Руководство Пользователя

## 2. Детали Продукта

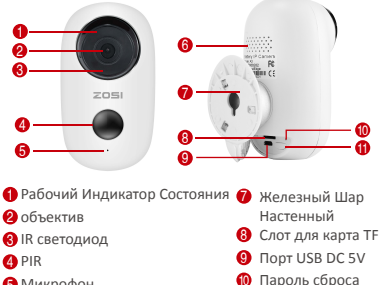

- 6 Микрофон
- 6 Спикер

🕕 Пароль Энергии

| NO. | Кнопки  | Операция                                                                            |
|-----|---------|-------------------------------------------------------------------------------------|
| 1   | Энергия | Нажмите и удерживайте его в течение<br>5 секунд для включения/выключения<br>питания |

| 2 | Энергия          | Быстро нажмите его 1 секунду, чтобы<br>вывести камеру из режима ожидания |
|---|------------------|--------------------------------------------------------------------------|
| 3 | Réinitialisation | Отожмите и придержите на 5 секунд, она переустановит и перезапустит.     |

## 3. Установка приложения Cloudedge

3.1 Поиск "Cloudedge" в App Store или Google играть Store, или сканирование ниже QR-код для загрузки и установки на smart телефон.

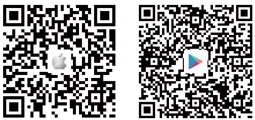

Внимание: пожалуйста, позвольте ниже 2 разрешений при первом запуске приложения.

 Разрешить CloudEdge использовать сотовой связи и беспроводной локальной сети. (Функция: если не разрешено, то это будет не добавить IP-камеры).
 Позвольте CloudEdge получить систему pushуведомления разрешения.

(Функция: когда камера вызывает обнаружение движения или звуковое сигнал тревоги, телефон может получить нажим сигнала тревоги)

| < Settings                    | CloudEdge         |                  | CloudEdge     | e Notifications |                   |
|-------------------------------|-------------------|------------------|---------------|-----------------|-------------------|
| ALLON CLOUDEDO                | TD ACCESS         |                  | 1             |                 |                   |
| 🌸 Photos                      |                   | Read and Write > | Allow Nethod  | 26.015          | •                 |
| Micropher                     |                   |                  | 8.075         |                 |                   |
| Sii & Sea<br>Tri & Degree     | ch<br>iem         | /                | 9.07          |                 |                   |
| Notification<br>Eastern, East | tý<br>sin, Belges | $\rightarrow$    |               |                 | -                 |
| ackgrout                      | d App Refresh     |                  | Cook Solen    | Nernceten Lemer | 0                 |
| Wireless D<br>VLAN & CON      | ata<br>isr        | >                | Ranner Style  |                 | Temporary >       |
|                               |                   |                  | Spands        |                 |                   |
|                               |                   |                  | Dedges        |                 | - •               |
|                               |                   |                  | OPTICAS       |                 |                   |
|                               |                   |                  | Show Proview  | when Univ       | icked (Defoult) > |
|                               |                   |                  | NotFication ( | Seaucion        | Automatic 3       |

#### 3.2 Регитстрирование абонента

Новым пользователям нужно регистрироваться по почте, Нажмите "Register", и следуйте процессам чтобы завершить регистрацию и войти в систему.

## 4. Добавить камеру в приложение

#### 4.1 ІВставьте карту micro SD

Пожалуйста, вставьте карту micro SD для записи видео при обнаружении движения и воспроизведения. (карта не входит в комплект, поддерживает 128 ГБ макс.)

\*Примечание: Пожалуйста, вставьте SD-карту перед включением питания, если в противном случае, SD-карта не может быть прочитана.

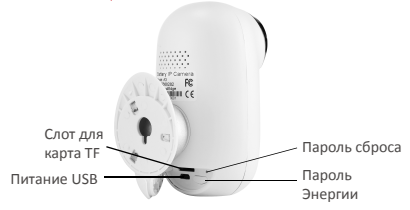

#### 4.2 Питание камеры

Нажмите на кноку за 5 миннут чтобы открыть камеру. (Если не мог открыть, пожалуйста,во-первых подключите адаптер телефона DCSV 1A / 2A для зарядки 15min), обеспечить медленно индикатор мигает красным.

Внимание: Адаптер телефона DC5V 1A / 2A не включает в упаковочный список.

#### 4.3 установить Wi-Fi

4.3.1 Принесите камеру и телефон к маршрутизатору в пределах от 1 до 3 футов (30 до 100 см) и подключение wifi.

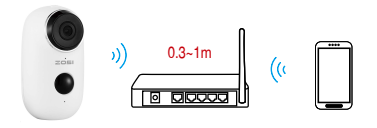

камера router-роутер smartphone-смартфон Внимание:Когда камера работает только под 2.4 G Wi-Fi, а не поддеожается 5G Wi-Fi.

4.3.2 Запустите приложение CloudEdge, нажмите 🕂 и выберите "Аккумулятор КАМЕРА.

4.3.3 Выберите " устройство медленно мигает красным или тон", нажмите "Далее".

4.3.4 Выберите 2.4Ghz WiFi SSID и Введите пароль, нажмите "Далее".

4.3.5 Положите QR-код перед объективом камеры 15 см.

Объектив аппарата направлен на QR-код на экране телефона с расстоянием 15 см. После того, как устройство распознает QR код, он будет звучать "bugu", если слышал его, а затем нажмите "услышать тон".

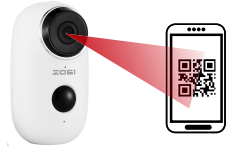

#### около 15ст (5.9 ДМ)

4.3.6 После нажатия кнопки "услышать тон", камера начнет подключение Wi-Fi и Скип к "поиску к странице прибора" после того как установка закончила, вы можете изменитъ имя камеры, потом нажмите "DONE" чтобы открыть камеру в лист моего устрйоства, и сейчас вы можите смотреть realtime видео.

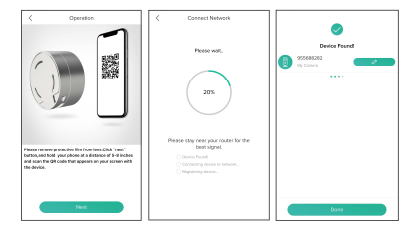

## 5. Меню Устрйоства камеры

| Devices                     | + Добавить одну камеру                                                                                                    |
|-----------------------------|----------------------------------------------------------------------------------------------------|
| 955688282                   | Время камеры<br>Начать прямое видео<br>Тревожная<br>информация значок<br>красная точка<br>указывает сигнал<br>тревоги происходит,<br>нажмите для<br>просмотра сигнала<br>тревоги скриншот или<br>видео.<br>Имя камеры<br>Значок типа камеры |
| Bertoes Messages Priveds Mo | Мой лист устройства<br>Сообщение<br>Друзья<br>Я                                                                                                    |

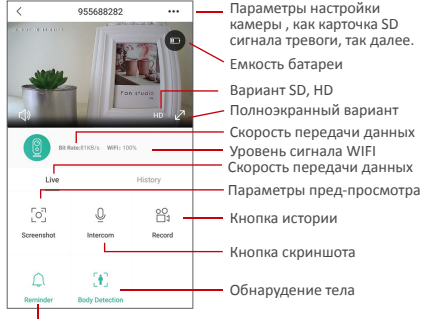

#### Кнопка вернуться

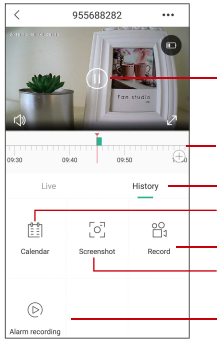

Видео сигнала тревоги, щелкает на ем для того чтобы сыграть/перерыв

#### Сигнализация видео клип

Локальное воспроизведение

Опция календаря, нажмите на нее выбор даты

Запись

Скриншот

Тревожная запись

## 6. Отрегулируйте PIR обнаруживая расстояние

PIR "Body Detection" по умолчанию включен и чувствительность по умолчанию на "Среднем" и обнаруживая расстояние в 6 метров (20фт), и он регулируется в "мое устройство" -> "настройка устройства" -> "Обнаружение Тела".

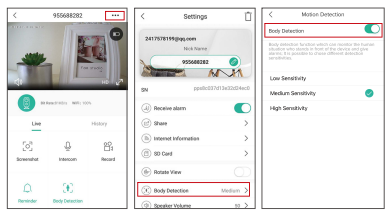

| Чувствите-<br>льность | Обнаруживать расстояние(для двигать и<br>живущих вещей) |
|-----------------------|---------------------------------------------------------|
| Низкий                | До 4 метров (13 футов)                                  |
| Средний               | До 6 метров (20 футов)                                  |
| Высокий               | До 8 метров (26 футов)                                  |

Внимание: Высокий чувствительность предлагает длинное расстояние обнаружения, но это может быть приведет к более ложным сигналам тревоги. Рекомендуется настроить уро-вень чувствительности "низкий" или "средний" при установке камеры улица.

# 7. Извещение и воспроизведение нажима сигнала тревоги

Аккумуляторная камера с PIR-датчиком не рассчитана на 7X24 весь день запись, но просто нажмите уведомление о тревожном сообщении на телефон арр и рекордное видео к карточке SD когда датчик PIR обнаружил человека события движения тела.после этого через приложение CloudEdge вы можете воспроизводить видео движения где бы вы ни находились.

Когда срабатывает PIR, действия камеры и системы:

1. Звук сигнала тревоги в приложение (включите

уведомление приложения cloudedge в мобильной

установке и также мобильный том дальше)

 Извещение Сообщения Сигнала Тревоги (включите уведомление приложения cloudedge в мобильной установке)

 Снимок сигнала тревоги и показатель видео на карточке SD(пожалуйста, вставьте карту TF)

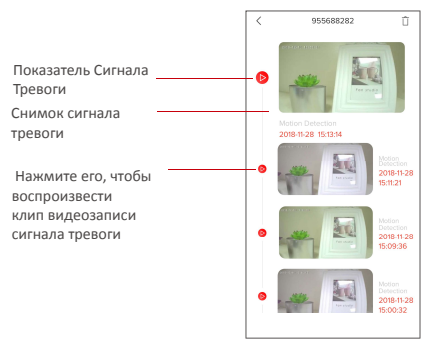

## 8. Установка камеры

8.1 Вы можете положить его на любое плоское место: таблица, стул, пол, так далее.

8.2Установите с держателем стены:

#### 8.2.1 Установка Держателя Стены АЗ

Исправить железный шар кронштейн к стене с помощью винтов или двусторонней клейкой, а затем намагнитить камеру в железный шар. Установка очень удобна и также легка для того чтобы отрегулировать ang.

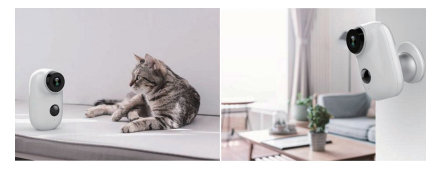

# 9. Важные замечания по снижению ложных сигналов тревог

9.1 Чтобы снимать ложные тревоги, обратите внимание:

- Не устанавливайте камеру на объекты с ярким светом, включая солнце, яркая лампа, и т. д.
- Не размещайте камеру слишком близко к месту, где часто движущиеся транспортные средства. Основанный на многочисленных тестах, порекомендованное расстояние между камерой и кораблем 15 метров (55ft).
- Держитесь подальше от розеток, включая вентиляционные отверстия кондиционера, выходы увлажнителя, отверстия передачи тепла репроекторов, так далее.
- Не устанавливайте камеру лицом к зеркалу.
- Держите камеру как минимум в 1 метре далеко от любого радиотелеграфа устройств, включая Wi-Fi роутеров и телефонов, во избежание радиопомех.

#### 9.2 Охват зоны мониторинга

При установке камеры, не предложено сделать PIR датчик вертикально смотрит на движущий предмет, в противном случае он не может обнаружение событий движения.

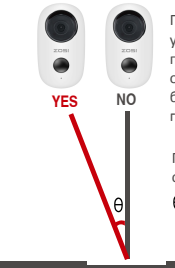

Предложено сделать угловое между датчиком пир и обнаруженным объектом более большими чем 10 градусами.

Путь движущегося объекта А >10°

Вход

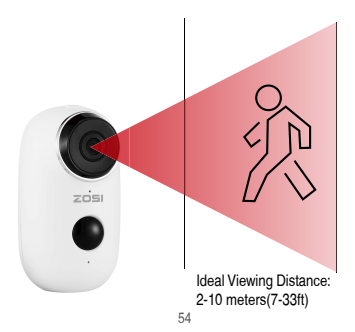

#### Приложение: Описание состояния светодиодов и

#### устранение неполадок лист

| Описание состояния LED |                               |                                                                                                    |  |  |
|------------------------|-------------------------------|----------------------------------------------------------------------------------------------------|--|--|
| No.                    | Состояния LED                 | Состояния камера                                                                                                    |  |  |
| 1                      | Медленно мигает<br>красным    | Ожидание Подключения<br>WiFi                                                                                                    |  |  |
| 2                      | Быстро мигает<br>красным      | Подключение wifi                                                                                                    |  |  |
| 3                      | Горит красным                 | Сеть является<br>ненормальным                                                                                                    |  |  |
| 4                      | Горит синим                   | WiFi Подключен                                                                                                    |  |  |
| Лист Неисправностей    |                               |                                                                                                    |  |  |
| No.                    | Описание                      | Решения и действия                                                                                                    |  |  |
| 1                      | Не в состоянии<br>связываться | <ol> <li>Убедитесь, что ваш Wi-Fi</li> <li>2.4 G, не поддержка 5G</li> <li>Убедитесь, что ваш Wi-Fi</li> <li>2.4 G, не поддержка 5G</li> <li>3 Убедитесь, что камера<br/>и телефон рядом с<br/>маршртизатором</li> </ol> |  |  |
| 2                      | Сброс                         | <ol> <li>Нажмите и удерживайте<br/>кнопку reset в течение 5<br/>считанные секунды</li> <li>Услышьте один звук"<br/>bugu"</li> <li>Красный свет<br/>поворачивает к медленный<br/>моргать</li> </ol>                       |  |  |
| 3                      | Изменение новой сети          | <ol> <li>Нажмите кнопка сброса на<br/>заводские настройки</li> <li>Повторное подключение</li> </ol>                                                                                                    |  |  |

| 4 | Не удалось добавить<br>устройство              | Пожалуйста, включите<br>CloudEdge приложения<br>сотовой данные в<br>мобильных настройках |  |
|---|------------------------------------------------|------------------------------------------------------------------------------------------|--|
| 5 | Отсутствие Нажима<br>Сигнала Тревоги           | Пожалуйста, включите<br>CloudEdge приложение<br>уведомление в мобильных<br>настройках    |  |
| 6 | Отсутствие Показателя<br>Видео Сигнала Тревоги | Пожалуйста, вставьте карту<br>TF                                                         |  |

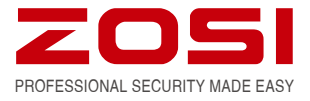

www.zositech.com service@zositech.com

All rights reserved. No part of this publication may be reproduced by any means without written permission from ZOSI. The information in this publication is believed to be accurate in all respects.

ZOSI cannot assume responsibility for any consequences resulting from the use thereof. The information contained herein is subject to change without notice. Revisions or new editions to this publication may be issued to incorporate such changes.

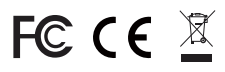

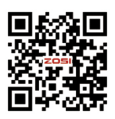